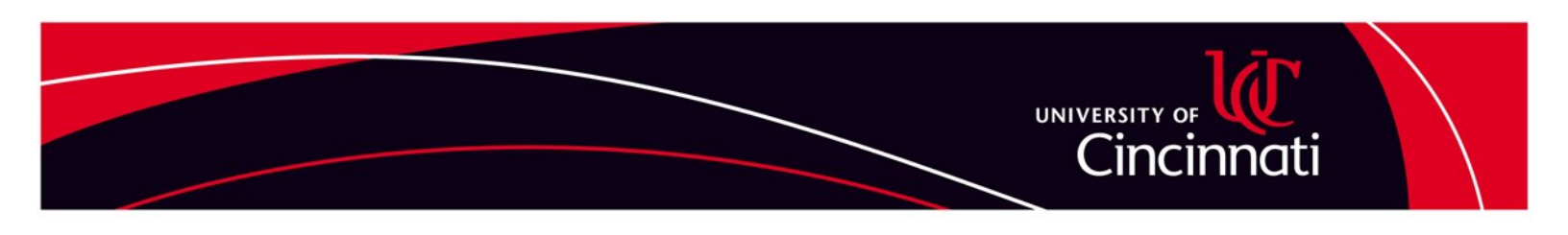

## How To Apply For An Internal Job Opening

Faculty and Staff should do the following:

NOTE: This method will not work for students or Adjunct Faculty - you must apply as an external applicant.

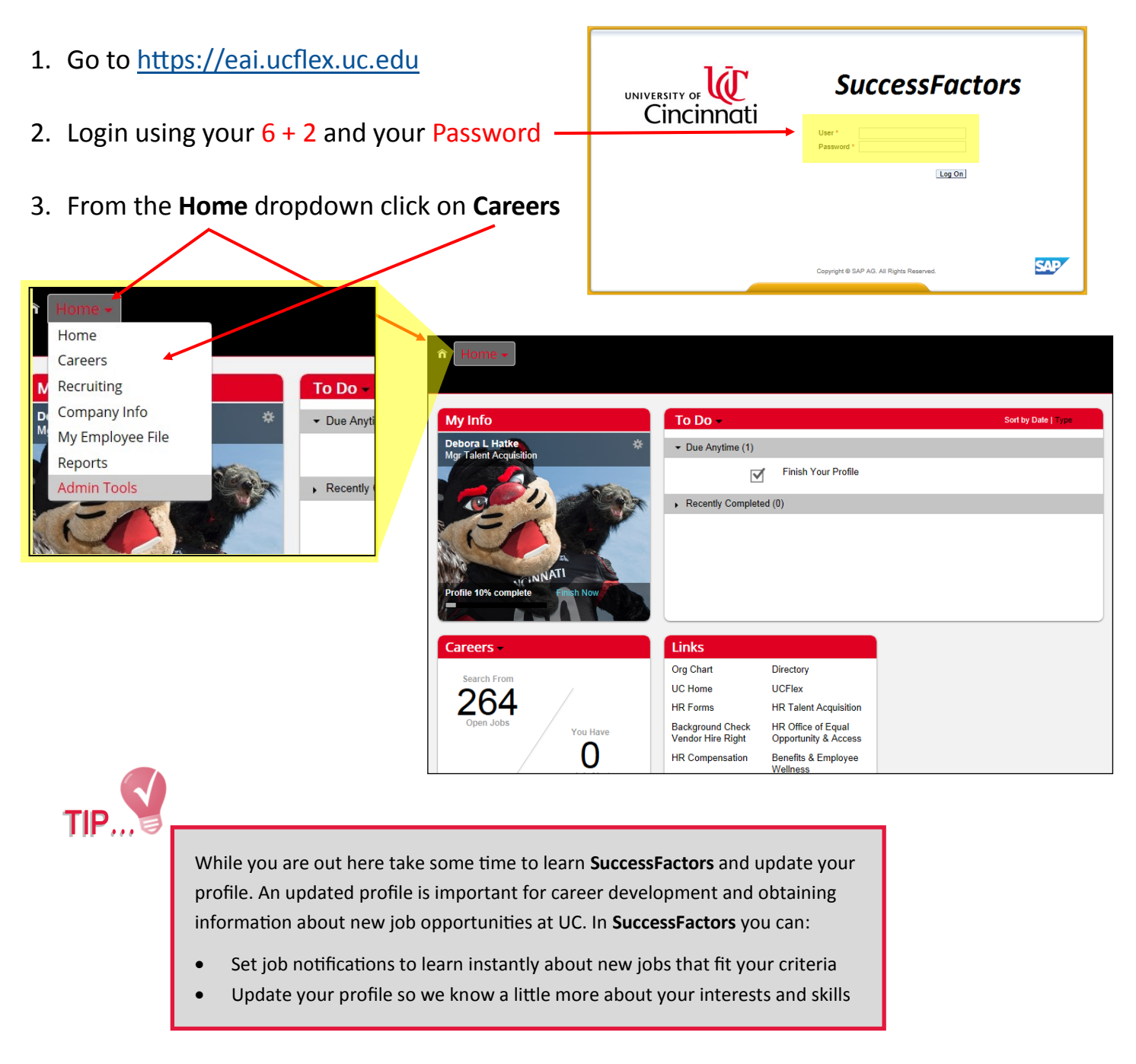

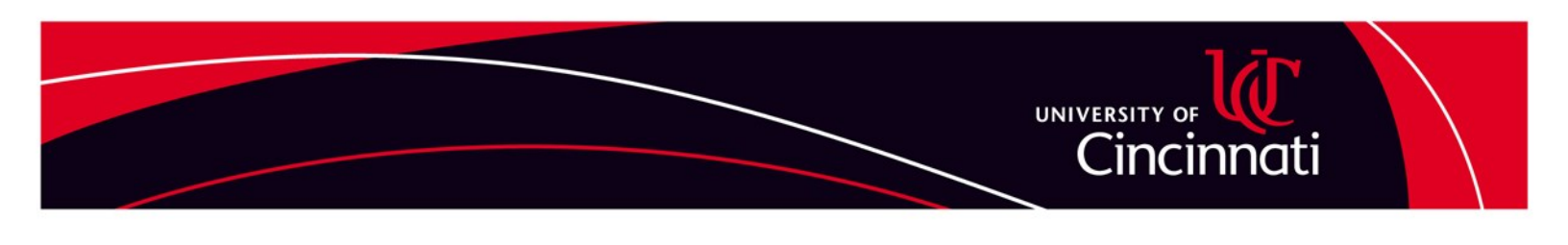

## How To Apply For An Internal Job Opening - continued

4. On the internal careers site you can search for the job opening—then choose View Jobs

| Search Openput Unities         Search Openput         Search Openput <t< td=""><td>Weicome to the University of Cincinnal Career Opportunities III           The University of Cincinnal is dedicated to assisting topes in reaching their professional goals fincuplin them a promotion and transfer opportunities. One of the ways we do this is through our fitter id positing process. This process enables carrier interprojees to apply for any available position either before or simultaneously with actemic candidates. Before applying, please be sere you need the applying application within the before or simultaneously with actemic candidates. Before applying, please be see you or the or a simultaneously with actemic candidates. Before applying, please be see you or uneed performances standards in you carrier too.           • You meel performances standards in you carrier too.         • You meel performances standards in you carrier too.</td><td>Career Opportunities<br/>Search for Openings<br/>Keywords:<br/>Exact Match<br/>in job title<br/>in job title<br/>in job title ordescription<br/>Department:<br/>Requisition<br/>Number:<br/>Worksite<br/>Location:<br/>Employment<br/>Type:<br/>Job<br/>Category:<br/>264 Jobs<br/>putch the selections</td></t<> | Weicome to the University of Cincinnal Career Opportunities III           The University of Cincinnal is dedicated to assisting topes in reaching their professional goals fincuplin them a promotion and transfer opportunities. One of the ways we do this is through our fitter id positing process. This process enables carrier interprojees to apply for any available position either before or simultaneously with actemic candidates. Before applying, please be sere you need the applying application within the before or simultaneously with actemic candidates. Before applying, please be see you or the or a simultaneously with actemic candidates. Before applying, please be see you or uneed performances standards in you carrier too.           • You meel performances standards in you carrier too.         • You meel performances standards in you carrier too. | Career Opportunities<br>Search for Openings<br>Keywords:<br>Exact Match<br>in job title<br>in job title<br>in job title ordescription<br>Department:<br>Requisition<br>Number:<br>Worksite<br>Location:<br>Employment<br>Type:<br>Job<br>Category:<br>264 Jobs<br>putch the selections |
|----------------------------------------------------------------------------------------------------|----------------------------------------------------------------------------------------------------|----------------------------------------------------------------------------------------------------|
| <ol> <li>Choose the point of the point of the point o</li></ol>                                                                             | 2 Jobs matched your search<br>tems per page 10 V   4 Page 1 of 1 > P                                                                                                    | View Jobs Clear                                                                                                    |
| Exact Match     in job title     in job title or description     Department     Any     M     Requisition ID:     Worksite location     Any     M     Employment Type     Any     Job Category     Any     M     Z JODS match the selections     View Jobs     Clear     Save this search                                                                                                    | Instructional Designer<br>Req ID 1063 - Posted 03/04/2015 - UCIT Instructional Design (60001286) - Main Campus - Full-Time Staff<br>Instructional Designer<br>Req ID 1062 - Posted 03/04/2015 - UCIT Instructional Design (60001286) - Main Campus - Full-Time Staff<br>Items per page 10 ▼  4 4 Page 1 of 1 ▷ ▷<br>Py: Date Posted ▼ ▲<br>Select Action ▼<br>Select Action ▼<br>Save Job                                                                                                    | Select Action                                                                                                    |

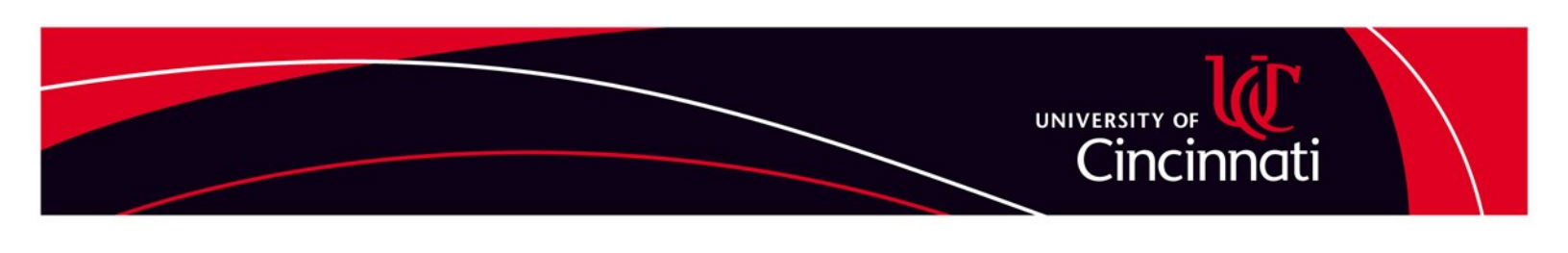

## How To Apply For An Internal Job Opening - continued

6. You will need to upload a resume if you have not applied for a job in the new system (since March 2015). Be sure your resume is in one of the accepted formats listed (Word, PDF, HTML, PPT, XLS, CSV, Image or Text).

| Upload Resume                                                                                                    | ×    |
|----------------------------------------------------------------------------------------------------|------|
| The first step in applying for the Instructional Designer position is to upload your resume.<br>Ve'll automatically organize it to make it searchable by our recruiters and maximize your<br>hance of finding a match.<br>Accepted File types: MS word, PDF, HTML, PPT, XLS, CSV, Image and Text |      |
| Choose File: Choose File No file chosen                                                                                                    |      |
|                                                                                                    |      |
|                                                                                                    |      |
|                                                                                                    |      |
|                                                                                                    |      |
| Upload Cance                                                                                                    | 2L - |

- 7. Follow the remaining steps to complete your application. Be sure to SAVE your application before clicking Next to move on to the following pages.
- 8. You will need to complete these steps for each application you wish to make.
- 9. Once your application is complete you will receive an email acknowledging receipt of your application. The email will include a link to be used for accessing your profile in the future. You can also get to your profile via:
  - <u>https://eai.ucflex.uc.edu</u>
  - Or by going to <u>www.uc.edu/hr</u> and accessing the **Job Seekers** page and choosing the link for **Faculty and Staff**.